# Billets

Tout ce qui est enregistré ou déposé comme information dans PC CADDIE prend la forme d'un nouveau ticket. nouvelle entrée. Vous pouvez l'enregistrer en tant que telle ou la rattacher à un projet correspondant. projet. Le réglage de la visibilité est important. Bien que les tickets soient attribués à une personne déterminée, ils peuvent être consultés par toutes les personnes tant que le champ **visible** *tous les opérateurs* est définie. Cela est utile et standard tant qu'il ne s'agit pas d'entrées privées ou de données confidentielles. Les entrées qui ne sont destinées qu'à vous doivent être placées dans les champs **visible** et **pour** sur à *vous-même* ou sur des *Privé*. Le cas échéant, les contrats doivent également être enregistrés avec une visibilité limitée. Ceux-ci peuvent par exemple être mis à la disposition de la direction en tant que groupe d'accès ou à la personne ou le groupe de personnes qui est enregistré dans le champ "pour".

# Créer une nouvelle entrée

De nouvelles entrées peuvent être créées aussi bien dans la fenêtre de rendez-vous que dans le masque des personnes. Pour créer une entrée, cliquez sur le bouton **Nouveau** ou utiliser la combinaison de touches Ctrl + F6.

| Zuletzt bearbeitet       Alle <u>Projekte</u> Offene Projekte         Aktuell <u>offen</u> Rechnung       Ideen/Projekte       Zukünftig offen       Offen und in Arbeit <u>Pringend</u> Jermine         22.01.19       11:22       str5       ATT <u>In</u> Strasse Feld Perimeter 19.ods         03.12.19       08:55       imir       ATT <u>In</u> 50 Jahre Hochzeit Mama und Papa 2020 / Ferien 2020 Jubiläum.ods         15.01.20       10:00       PCC       ATT <u>In</u> PC CADDIE Fehlende Bilder Dokuwiki.ods         25.02.20       09:25       imir       ATT       Re%3A Anfrage Hotebuchung [reservas@hotelbahia.com %2825.02.2020 09%3A2!         10.02.20       17:00       matt       MAIL       Ihre Webshop-Bestellung / [info@matterhornparadise.ch (10.02.2020 17:00:12) R]         03.04.20       11:25       payp       MAIL       Sie haben eine Rückzahlung von Blue Tomato GmbH erhalten / [service@paypal.         03.04.20       11:12       hoca       MAIL       Bestellbestätigung geschenkidee.ch / [info@profity.ch (06.04.2020 11:12:         06.04.20       11:41       flas       MAIL       Herzlich Willkommen bei Flaschenpost! / [newsletter@flaschenpost.ch (06.04.202         06.04.20       11:41       flas       MAIL       Herzlich Willkommen bei Flaschenpost! / [newsletter@flaschenpost.ch (06.04.2                                                                                                    | 🗘 Termine (9)          |                                        | ∺ _ □ ×                                           |
|----------------------------------------------------------------------------------------------------|------------------------|----------------------------------------|---------------------------------------------------|
| Aktuell offen       Rechnung       Ideen/Projekte       Zukünftig offen       Offen und in Arbeit       Dringend       Termine <ul> <li>22.01.19</li> <li>11:22</li> <li>str5</li> <li>ATT</li> <li>is Strasse Feld Perimeter 19.ods</li> </ul> <ul> <li>15.01.20</li> <li>10:00</li> <li>PCC</li> <li>ATT</li> <li>is O Jahre Hochzeit Mama und Papa 2020 / Ferien 2020 Jubiläum.ods</li> </ul> <ul> <li>15.01.20</li> <li>10:00</li> <li>PCC</li> <li>ATT</li> <li>is O CADDIE Fehlende Bilder Dokuwiki.ods</li> </ul> <ul> <li>25.02.20</li> <li>09:25</li> <li>imir</li> <li>ATT</li> <li>Re%3A Anfrage Hotebuchung [reservas@hotelbahia.com %2825.02.2020 09%3A2.</li> <li>10.02.20</li> <li>17:00</li> <li>matt</li> <li>MAIL</li> <li>Ihre Webshop-Bestellung / [info@matterhornparadise.ch (10.02.2020 17:00:12) R]</li> <li>03.04.20</li> <li>11:25</li> <li>payp</li> <li>MAIL</li> <li>Sie haben eine Rückzahlung von Blue Tomato GmbH erhalten / [service@paypal.</li> <li>03.04.20</li> <li>19:04</li> <li>RECH</li> <li>MAIL</li> <li>Bestellbestätigung geschenkidee.ch / [noreply@reply.geschenkidee.ch (03.04.202</li> <li>06.04.20</li> <li>11:21</li> <li>hoca</li> <li>MAIL</li> <li>Herzlich Willkommen bei Flaschenpost! / [newsletter@flaschenpost.ch (06.04.202</li> <li>06.04.20&lt;</li></ul>                                                                                                    | Zuletzt bearbeitet     | Alle <u>P</u> rojekte                  | Offene Projekte                                   |
| <ul> <li>22.01.19 11:22 str5 ATT h Strasse Feld Perimeter 19.ods</li> <li>03.12.19 08:55 imir ATT h S0 Jahre Hochzeit Mama und Papa 2020 / Ferien 2020 Jubiläum.ods</li> <li>15.01.20 10:00 PCC ATT h PC CADDIE Fehlende Bilder Dokuwiki.ods</li> <li>25.02.20 09:25 imir ATT Re%3A Anfrage Hotebuchung [reservas@hotelbahia.com %2825.02.2020 09%3A2 10.02.20 17:00 matt MAIL in rewebshop-Bestellung / [info@matterhomparadise.ch (10.02.2020 17:00:12) R] 03.04.20 11:25 payp MAIL Sie haben eine Rückzahlung von Blue Tomato GmbH erhalten / [service@paypal. 03.04.20 19:04 RECH MAIL Bestellbestätigung geschenkidee.ch / [noreply@reply.geschenkidee.ch (03.04.202 06.04.20 11:12 hoca MAIL Herzlich Willkommen bei Flaschenpost! / [newsletter@flaschenpost.ch (06.04.202 11:41 flas MAIL Herzlich Willkommen bei Flaschenpost! / [newsletter@flaschenpost.ch (06.04.202 01:12 hoca MAIL Herzlich Willkommen bei Flaschenpost! / [newsletter@flaschenpost.ch (06.04.202 01:12 hoca MAIL Herzlich Willkommen bei Flaschenpost! / [newsletter@flaschenpost.ch (06.04.202 01:12 hoca MAIL Herzlich Willkommen bei Flaschenpost! / [newsletter@flaschenpost.ch (06.04.202 01:12 hoca MAIL Herzlich Willkommen bei Flaschenpost! / [newsletter@flaschenpost.ch (06.04.202 01:12 hoca MAIL Herzlich Willkommen bei Flaschenpost! / [newsletter@flaschenpost.ch (06.04.202 01:12 hoca MAIL Herzlich Willkommen bei Flaschenpost! / [newsletter@flaschenpost.ch (06.04.202 01:12 hoca MAIL Herzlich Willkommen bei Flaschenpost! / [newsletter@flaschenpost.ch (06.04.202 01:12 hoca MAIL Herzlich Willkommen bei Flaschenpost! / [newsletter@flaschenpost.ch (06.04.202 herzlich Willkommen bei Flaschenpost! / [newsletter@flaschenpost.ch (06.04.202 herzlich Willkommen bei Flaschenpost! / [newsletter@flaschenpost.ch (06.04.202 herzlich Willkommen bei Flaschenpost! / [newsletter@flaschenpost.ch (06.04.202 herzlich Willkom bei Flaschenpost! / [newsletter@flaschenpost.ch (06.04.202 herzlich Willkom bei Flaschenpost! / [newsletter@flaschenpost.ch (06.04.202 herzlich Willkom bei Flaschenpos</li></ul> | Aktuell offen Rechnung | Ideen/Projekte Zukünftig offen         | Offen und in Arbeit Dringend Termine              |
| <ul> <li>03.12.19 08:55 imir ATT is 50 Jahre Hochzeit Mama und Papa 2020 / Ferien 2020 Jubiläum.ods</li> <li>15.01.20 10:00 PCC ATT is PC CADDIE Fehlende Bilder Dokuwiki.ods</li> <li>25.02.20 09:25 imir ATT Re%3A Anfrage Hotebuchung [reservas@hotelbahia.com %2825.02.2020 09%3A2</li> <li>10.02.20 17:00 matt MAIL is Ihre Webshop-Bestellung / [info@matterhornparadise.ch (10.02.2020 17:00:12) R]</li> <li>03.04.20 11:25 payp MAIL is Sie haben eine Rückzahlung von Blue Tomato GmbH erhalten / [service@paypal.</li> <li>03.04.20 19:04 RECH MAIL is Bestellbestätigung geschenkidee.ch / [noreply@reply.geschenkidee.ch (03.04.202</li> <li>06.04.20 11:12 hoca MAIL is Herzlich Willkommen bei Flaschenpost! / [inewsletter@flaschenpost.ch (06.04.202</li> </ul>                                                                                                    | 🌲 22.01.19 11:22 str5  | ATT 🕞 Strasse Feld Perimeter 19.ods    |                                                   |
| <ul> <li>15.01.20 10:00 PCC ATT          PC CADDIE Fehlende Bilder Dokuwiki.ods     </li> <li>25.02.20 09:25 imir ATT          Re%3A Anfrage Hotebuchung [reservas@hotelbahia.com %2825.02.2020 09%3A2     </li> <li>10.02.20 17:00 matt MAIL          Ihre Webshop-Bestellung / [info@matterhornparadise.ch (10.02.2020 17:00:12) R]     </li> <li>03.04.20 11:25 payp MAIL          Sie haben eine Rückzahlung von Blue Tomato GmbH erhalten / [service@paypal     </li> <li>03.04.20 19:04 RECH MAIL          Bestellbestätigung geschenkidee.ch / [noreply@reply.geschenkidee.ch (03.04.202 06.04.20 11:12 hoca MAIL          Ihr Profity-Gutschein für Geschenkidee.ch / [info@profity.ch (06.04.202 011:12: 06.04.20 11:41 flas MAIL Herzlich Willkommen bei Flaschenpost! / [newsletter@flaschenpost.ch (06.04.202 01:12: 06.04.20 11:41 flas MAIL      </li> </ul>                                                                                                    | 🌲 03.12.19 08:55 imir  | ATT 🕞 50 Jahre Hochzeit Mama und Pa    | apa 2020 / Ferien 2020 Jubiläum.ods               |
| 25.02.20 09:25 imir ATT  Re%3A Anfrage Hotebuchung [reservas@hotelbahia.com %2825.02.2020 09%3A2<br>10.02.20 17:00 matt MAIL  Ihre Webshop-Bestellung / [info@matterhornparadise.ch (10.02.2020 17:00:12) R]<br>03.04.20 11:25 payp MAIL  Sie haben eine Rückzahlung von Blue Tomato GmbH erhalten / [service@paypal<br>03.04.20 19:04 RECH MAIL  Bestellbestätigung geschenkidee.ch / [noreply@reply.geschenkidee.ch (03.04.202<br>06.04.20 11:12 hoca MAIL  Ihr Profity-Gutschein für Geschenkidee.ch / [info@profity.ch (06.04.2020 11:12:<br>06.04.20 11:41 flas MAIL  Herzlich Willkommen bei Flaschenpost! / [newsletter@flaschenpost.ch (06.04.202                                                                                                    | 🌲 15.01.20 10:00 PCC   | ATT                                    | kuwiki.ods                                        |
| 10.02.20       17:00       matt       MAIL       Ihre Webshop-Bestellung / [info@matterhornparadise.ch (10.02.2020 17:00:12) R]         03.04.20       11:25       payp       MAIL       Sie haben eine Rückzahlung von Blue Tomato GmbH erhalten / [service@paypall         03.04.20       19:04       RECH       MAIL       Bestellbestätigung geschenkidee.ch / [noreply@reply.geschenkidee.ch (03.04.202         06.04.20       11:12       hoca       MAIL       Ihr Profity-Gutschein für Geschenkidee.ch / [info@profity.ch (06.04.2020 11:12:         06.04.20       11:41       flas       MAIL       Herzlich Willkommen bei Flaschenpost! / [newsletter@flaschenpost.ch (06.04.202                                                                                                    | 🌲 25.02.20 09:25 imir  | ATT 🔗 Re%3A Anfrage Hotebuchung [r     | reservas@hotelbahia.com %2825.02.2020 09%3A25     |
| 03.04.20       11:25       payp       MAIL       Sie haben eine Rückzahlung von Blue Tomato GmbH erhalten / [service@paypal.         03.04.20       19:04       RECH       MAIL       Bestellbestätigung geschenkidee.ch / [noreply@reply.geschenkidee.ch (03.04.202         06.04.20       11:12       hoca       MAIL       Ihr Profity-Gutschein für Geschenkidee.ch / [info@profity.ch (06.04.2020 11:12:         06.04.20       11:41       flas       MAIL       Herzlich Willkommen bei Flaschenpost! / [newsletter@flaschenpost.ch (06.04.202                                                                                                    | 10.02.20 17:00 matt    | MAIL 🕢 Ihre Webshop-Bestellung / [info | o@matterhornparadise.ch (10.02.2020 17:00:12) R]. |
| 03.04.20 19:04 RECH MAIL                                                                                                    | 03.04.20 11:25 payp    | MAIL 🙆 Sie haben eine Rückzahlung vo   | n Blue Tomato GmbH erhalten / [service@paypal.(   |
| 06.04.20 11:12 hoca MAIL i Ihr Profity-Gutschein für Geschenkidee.ch / [info@profity.ch (06.04.2020 11:12:<br>06.04.20 11:41 flas MAIL i Herzlich Willkommen bei Flaschenpost! / [newsletter@flaschenpost.ch (06.04.202                                                                                                    | 03.04.20 19:04 RECH    | MAIL 🔘 Bestellbestätigung geschenkide  | e.ch / [noreply@reply.geschenkidee.ch (03.04.2020 |
| 06.04.20 11:41 flas MAIL ᢙ Herzlich Willkommen bei Flaschenpost! / [newsletter@flaschenpost.ch (06.04.202                                                                                                    | 06.04.20 11:12 hoca    | MAIL 🔘 Ihr Profity-Gutschein für Gesch | enkidee.ch / [info@profity.ch (06.04.2020 11:12:  |
|                                                                                                    | 06.04.20 11:41 flas    | MAIL 🔘 Herzlich Willkommen bei Flasch  | enpost! / [newsletter@flaschenpost.ch (06.04.202( |
|                                                                                                    |                        |                                        |                                                   |

La fenêtre s'ouvre alors, dans laquelle vous définissez la catégorie à laquelle votre entrée sera attribuée :

|          | Alphabetisch              |     | <b>√</b> <u>о</u> к |
|----------|---------------------------|-----|---------------------|
| ATT      | Anhang                    | ^   | V Abbauch           |
| ANM      | Anmeldung                 |     | Abbruch             |
| ANONYM   | Anonymisierung            |     |                     |
| CALL     | Anruf                     |     |                     |
| ANSP     | Ansprechpartner           |     |                     |
| AUBE     | Ausbildungs-Bescheinigung |     |                     |
| AUSW     | Ausweis-Bestellung        |     |                     |
| BOF      | Backoffice-Arbeit         |     |                     |
| BRIEF    | Brief, allgemein          |     |                     |
| CRYPT    | Crypt-Info                |     |                     |
| ALINK    | Datensatz-Verknüpfung     |     |                     |
| MAIL     | E-Mail                    | v - |                     |
|          |                           |     |                     |
| Mehrfach | anlage                    | F6  |                     |
| Ansprech | partner umwandeln         | E9  |                     |

Sélectionnez la catégorie correspondante et confirmez comme d'habitude avec **OK.** 

Nous choisissons par exemple la catégorie TODO pour laisser un message à une collègue :

|                                                                                                    |                                                                                 |                                        |                      |                                                                                               |    |        |     | □                   | ×   |
|----------------------------------------------------------------------------------------------------|---------------------------------------------------------------------------------|----------------------------------------|----------------------|-----------------------------------------------------------------------------------------------|----|--------|-----|---------------------|-----|
| Kontakt:                                                                                                 | sosu Sonnens                                                                    | schein. Susann                         | e                    |                                                                                               |    |        | =   | - OK                | F12 |
|                                                                                                    | Ansprechpartner                                                                 |                                        |                      |                                                                                               |    | Wahl   |     | • <u>o</u> k        | 112 |
| Projekt:                                                                                                 |                                                                                 |                                        |                      |                                                                                               |    | - Warn | 13  | Sichern             | F11 |
|                                                                                                    |                                                                                 |                                        |                      |                                                                                               |    |        | 14  | C Erledigt          | F9  |
| <u>K</u> ategorie                                                                                        | To-do                                                                           |                                        |                      |                                                                                               | •  | / Ed   | lit | vo-                 |     |
| Betreff:                                                                                                 | EDS Karte holen                                                                 |                                        |                      |                                                                                               |    |        |     |                     |     |
| Guten Tag Sor                                                                                            | nja                                                                             |                                        |                      |                                                                                               |    |        | ~   | Projekt             |     |
| Wenn du bitte<br>Bitte anschlief                                                                         | e die EDS Karte von S<br>ssend die EDS Karte                                    | Susanne Sonne<br>eingeben.             | enschein im F        | Restaurant abholen könntes                                                                    | t. |        |     | ? <u>R</u> ückfrage |     |
| Gruss und Da                                                                                             | nk                                                                              | Ŭ                                      |                      |                                                                                               |    |        |     | Antwort             |     |
|                                                                                                    |                                                                                 |                                        |                      |                                                                                               |    |        |     | () <u>S</u> tamp    |     |
|                                                                                                    |                                                                                 |                                        |                      |                                                                                               |    |        |     | 💉 Info-Link         |     |
|                                                                                                    |                                                                                 |                                        |                      |                                                                                               |    |        |     | <u>P</u> rivat      | F5  |
|                                                                                                    |                                                                                 |                                        |                      |                                                                                               |    |        |     | C. Anruf            |     |
|                                                                                                    |                                                                                 |                                        |                      |                                                                                               |    |        |     |                     |     |
|                                                                                                    |                                                                                 |                                        |                      |                                                                                               |    |        |     | -                   |     |
| <                                                                                                    |                                                                                 |                                        |                      |                                                                                               |    |        | ~   | • -                 |     |
| <<br>Termin:                                                                                             | 08.04.2020                                                                      | <u>Z</u> eit:                          | 10:37                | Dauer erwartet:                                                                               | :  |        | >   | -                   |     |
| <<br>Termin:<br>Erinnerung:                                                                              | 08.04.2020                                                                      | <u>Z</u> eit:<br><u>Z</u> eit:         | 10:37                | <u>D</u> auer erwartet:<br>Da <u>u</u> er:                                                    | :  |        | >   | -                   |     |
| <<br>Termin:<br>Erinnerung:<br>Für:                                                                      | 08.04.2020                                                                      | <u>Z</u> eit:<br><u>Z</u> eit:         | 10:37                | Dauer erwartet:<br>Da <u>u</u> er:<br>Von: Carmela                                            | :  |        | >   | -                   |     |
| <pre></pre> Iermin: Erinnerung: Eür: Sichtbar:                                                           | 08.04.2020                                                                      | <u>Z</u> eit:<br><u>Z</u> eit:<br>er   | 10:37<br>:           | Dauer erwartet:<br>Da <u>u</u> er:<br>Von: Carmela                                            | :  |        | >   | -                   |     |
| <pre></pre> Iermin: Erinnerung: Eür: Sightbar: Status:                                                   | 08.04.2020<br><br>Sekretariat<br>Alle Bediene                                   | <u>Z</u> eit:<br><u>Z</u> eit:<br>er   | 10:37<br>:<br>•      | Dauer erwartet:<br>Dauer:<br>Von: Carmela<br>erledigt:<br>am:                                 | :  |        | >   | -                   |     |
| <pre></pre> Iermin: Erinnerung: Eür: Sichtbar: Status: Erstellt:                                         | 08.04.2020<br><br>Sekretariat<br>Alle Bediene<br>offen                          | <u>Z</u> eit:<br><u>Z</u> eit:<br>er   | 10:37<br>:<br>•      | Dauer erwartet:<br>Dauer:<br>Von: Carmela<br>erledigt:<br>am:<br>Geändert:                    | :  |        | >   | -                   |     |
| <pre> Iermin: Erinnerung: Eür: Sightbar: Status: Erstellt: </pre>                                        | 08.04.2020<br><br>Sekretariat<br>Alle Bediene<br>foffen                         | Zeit:<br>Zeit:<br>er                   | 10:37<br>:<br>*      | Dauer erwartet:<br>Dauer:<br>Von: Carmela<br>erledigt:<br>am:<br>Geändert:<br>✓ Neuer Fintrag | :  |        | >   |                     |     |
| <pre></pre> Iermin: Erinnerung: Eür: Sichtbar: Status: Erstellt: Anhang:                                 | 08.04.2020<br><br>Sekretariat<br>Alle Bediene<br>offen<br>Im <u>M</u> itarbeite | Zeit:<br>Zeit:<br>er<br>erplan anzeige | 10:37<br>:<br>•<br>• | Dauer erwartet:<br>Dauer:<br>Von: Carmela<br>erledigt:<br>am:<br>Geändert:<br>✓ Neuer Eintrag | :  |        | >   | -                   |     |
| <pre>     Iermin:     Erinnerung:     Eür:     Sightbar:     Status:     Erstellt:     Anhang:    </pre> | 08.04.2020<br><br>Sekretariat<br>Alle Bediene<br>offen<br>Im <u>M</u> itarbeite | Zeit:<br>Zeit:<br>er<br>erplan anzeige | 10:37<br>:<br>•      | Dauer erwartet:<br>Dauer:<br>Von: Carmela<br>erledigt:<br>am:<br>Geändert:<br>✓ Neuer Eintrag | :  |        | >   | -                   |     |

# Explication des champs de saisie

# Adresse

Si vous créez un nouveau ticket à partir de la fenêtre de rendez-vous, vous devez saisir ici le nom de la personne sous laquelle l'entrée doit être enregistrée. Si vous avez ouvert l'entrée directement dans le masque de la personne concernée, le nom est automatiquement saisi dans l'adresse.

# Personne de contact

Si vous avez enregistré un interlocuteur pour une personne ou une entreprise, vous pouvez le sélectionner ici en cliquant sur le bouton *Choix* (F2) pour le sélectionner.

# Projet

Si vous souhaitez attribuer le ticket à un projet existant, cliquez sur ce bouton pour rechercher le projet souhaité, cliquez dessus et confirmez la sélection avec OK.

# Catégorie

Sélectionnez/changez de catégorie en faisant défiler la liste vers le bas.

# Sujet

Cette ligne est en quelque sorte le titre du ticket. Notez un objet pertinent. Vous pouvez consulter cette ligne dans l'aperçu général. Des phrases comme "Bonjour Madame Schmidt, je voulais vous faire part…" ne sont pas utiles. "Cotisation annuelle payée en espèces", si. Vous pouvez saisir des informations et des remarques supplémentaires dans le champ plus grand situé juste en dessous.

### **Rendez-vous**

Définissez la date et l'heure de l'information. Par défaut, le jour et l'heure de la création du ticket sont indiqués.

### Durée

La durée est importante si le ticket doit être affiché dans le Timetable. Par exemple, lors de la création d'un rendez-vous, vous pouvez indiquer ici la durée du rendez-vous. Toutes les données sont saisies en minutes. Si un rendez-vous dure une heure, veuillez saisir "60".

### Ressoumission

Sous Ressoumission, vous pouvez définir une date ultérieure à laquelle le ticket sera à nouveau présenté dans votre fenêtre de rendez-vous. Si vous souhaitez par exemple qu'un ticket vous soit rappelé après une semaine, vous pouvez le saisir ici. Il est également possible d'effectuer une resoumission plus tôt, par exemple lorsque des travaux préparatoires doivent encore être effectués pour un rendez-vous. Cliquez avec le bouton droit de la souris dans le champ de date pour accéder au calendrier.

# Pour

Déterminez ici pour quel opérateur ou groupe d'opérateurs l'entrée doit être rendue accessible, c'està-dire affichée dans la fenêtre de rendez-vous.

# Visible

Déterminez dans ce champ qui peut voir l'entrée. Le ticket/projet n'est ainsi visible que pour la personne/le groupe de personnes défini(e) ici.

# Statut

#### ouvert

Il s'agit par exemple de tickets ou de projets dont le traitement s'étend sur une longue période et qui n'impliquent pas d'actions urgentes pour le moment.

#### urgent

sont des tickets qui devraient être traités dans un avenir proche.

### Alerte

sont des tâches qui nécessitent une attention particulière et qui, le cas échéant, doivent être traitées immédiatement.

#### ouvert, ne pas se souvenir

sont par exemple des informations et des travaux qui ne sont pas encore terminés et qui sont réservés pour une date indéterminée sans aucune urgence.

#### en cours de traitement

sont des entrées qui sont en cours de traitement

#### terminées

sont des tickets et des projets clôturés. Ce statut est automatiquement activé lorsque l'on clique à droite sur le bouton **Terminé** est cliqué.

### Répond à

Ce statut est automatiquement activé lorsque l'on clique à droite sur le bouton **Réponse** est cliqué.

#### supprimé

Sélectionnez ce statut si vous souhaitez supprimer un ticket ou un projet.

## Annexe

PC CADDIE vous offre la possibilité de joindre des documents à chaque note :

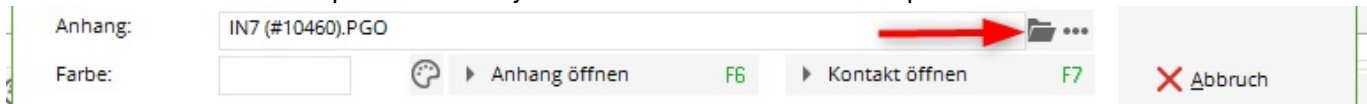

Il suffit de cliquer sur l'image avec le dossier et de sélectionner le document à joindre. Grâce à cette fonction, chaque collaborateur peut consulter sans trop d'effort toute la correspondance de chaque membre ou collaborateur, à condition bien sûr d'en avoir l'autorisation. Tous les documents joints sont toujours enregistrés par PC CADDIE dans le dossier "Attached" des données principales.

Il existe entre autres les possibilités suivantes d'importer des documents dans PC CADDIE :

# Autres boutons dans le masque de saisie

# Terminé

Erledigt F3
 Si vous avez terminé une entrée, vous pouvez le confirmer en cliquant sur le bouton.
 Une demande de sécurité s'ensuit :

| Erledigt    | ×                                   |
|-------------|-------------------------------------|
| lst<br>tats | dieser Eintrag<br>ächlich erledigt? |
|             |                                     |
| 🗸 la        | × Nein                              |

# Projet

Projekt

Avec le bouton, vous pouvez soit créer un projet à partir de cette entrée ; l'entrée originale est attribuée au projet. Ou, si l'entrée est déjà attribuée à un projet, ouvrir ce projet.

# Consultation

#### ? <u>R</u>ückfrage

Si vous avez une question à poser à une autre personne concernant l'entrée, il vous suffit d'appuyer sur ce bouton. Une autre entrée est créée, que vous pouvez modifier à votre guise. Votre entrée initiale reste inchangée.

# Réponse

#### Antwort

Si vous souhaitez donner une réponse, utilisez ce bouton. Une autre entrée est créée, dans laquelle vous pouvez saisir votre réponse. Votre entrée initiale reçoit automatiquement le statut "Réponse" et est donc terminée.

### Stamp

#### () Stamp

Avec ce bouton, vous placez une ligne de séparation au-dessus du texte précédent et un horodatage avec votre code d'utilisateur (issu de la gestion des mots de passe) :

| Info: EDS Kart                   | e holen                                      |                           |               |                |              |          |        |    | _ □                         | ×    |
|----------------------------------|----------------------------------------------|---------------------------|---------------|----------------|--------------|----------|--------|----|-----------------------------|------|
| <u>K</u> ontakt:                 | sosu Sonnenso                                | hein, <mark>Susann</mark> | e             |                |              |          |        | ≡  | <mark>√ <u>о</u>к</mark>    | F12  |
|                                  | Ansprechpartner:                             |                           |               |                |              | ÷        | Wahl   | F3 | P cistana                   | F 44 |
| Projekt:                         | •                                            |                           |               |                |              |          |        | F4 |                             | FII  |
| <u>K</u> ategorie                | To-do                                        |                           |               |                |              | •        | 🖍 Edit |    | o Erledigt                  | F9   |
| Betreff:                         | EDS Karte holen                              |                           |               |                |              |          |        |    |                             |      |
| 08.04.20-10:45                   | -carm: erledigt und e                        | ingegeben Gr              | uss und Dank  | c              |              |          |        | ~  | Projekt                     |      |
| Guten Tag Sor                    | nja                                          |                           | _             |                |              |          |        |    | ? Rückfrage                 |      |
| Wenn du bitte<br>Bitte anschlies | die EDS Karte von Si<br>send die EDS Karte e | usanne Sonne<br>ingeben.  | enschein im R | estaurent abho | len könntest |          |        |    | Antwort                     |      |
| Gruss und Dar                    | nk                                           |                           |               |                |              |          | -      | _  | _                           |      |
|                                  |                                              |                           |               |                |              |          |        |    | <ul> <li>U Stamp</li> </ul> |      |
|                                  |                                              |                           |               |                |              |          |        |    | 💉 Info-Link                 |      |
|                                  |                                              |                           |               |                |              |          |        |    | Privat                      | F5   |
|                                  |                                              |                           |               |                |              |          |        |    | Anruf                       |      |
|                                  |                                              |                           |               |                |              |          |        |    |                             |      |
|                                  |                                              |                           |               |                |              |          |        |    |                             |      |
| <                                |                                              |                           |               |                |              |          |        | >  |                             |      |
| Termin:                          | 08.04.2020                                   | Zeit:                     | 10:37         | Dauer erwart   | et:          |          |        |    |                             |      |
| Erinnerung:                      | 08.04.2020                                   | Zeit:                     | 10:37         | Dauer:         |              |          |        |    |                             |      |
|                                  |                                              |                           |               |                | _            |          |        |    |                             |      |
| <u>F</u> ür:                     | Sekretariat                                  |                           | •             | Von:           | Carmela      |          |        |    |                             |      |
| Si <u>c</u> htbar:               | Alle Bediener                                | r                         | •             | erledigt:      |              |          |        |    |                             |      |
| <u>S</u> tatus:                  | ✓ offen                                      |                           | •             | am:            |              |          |        |    |                             |      |
| Erstellt:                        | 08.04.20, 10:38:44                           |                           |               | Geändert:      | 08.04.20, 10 | 0:38:44  |        |    |                             |      |
|                                  | Im <u>M</u> itarbeiter                       | plan anzeiger             | n             | Neuer Ei       | ntrag        |          |        |    |                             |      |
| <u>A</u> nhang:                  |                                              | 0                         |               |                |              |          |        |    |                             |      |
| <u>F</u> arbe:                   |                                              | C AI                      | nhang öffnen  | F6             | Kontal       | kt öffne | en     | F7 | X Abbruch                   |      |

# Appel

Si vous avez défini un interlocuteur avec un numéro de téléphone pour une personne ou une entreprise, et que votre installation téléphonique est implémentée dans PC CADDIE, vous pouvez l'appeler directement avec ce bouton.

# Mail

E-Mail Si votre club utilise le module "Envoyer les factures par e-mail" Facture en ligne & mailer , le bouton peut être activé pour vous. Pour cela, contactez le support support@pccaddie.com . Vous pouvez ainsi envoyer des e-mails individuels à partir de vos modèles ou individuellement via PC CADDIE.

# Créer et classer une lettre individuelle

Pour créer une lettre individuelle à l'aide d'un modèle, cliquez dans le masque de personne correspondant sur **Word/Exportation** ou **Writer/Export** 

| Name           |           |               |           |         |       |                              |
|----------------|-----------|---------------|-----------|---------|-------|------------------------------|
| Suchkürzel     | sosu      | Nr. 041.700   | 03.203600 | Nr. wäh | len   | V Eilter                     |
| Titel          |           | Briefanre     | ede       |         |       |                              |
| Vorname        | Susann    | e             |           |         |       | <u>i Neu</u>                 |
| Nachname       | Sonnen    | schein        |           |         |       |                              |
| P Event        | Lasse     | ē <u>T</u> ir | netable   |         |       | Konieren                     |
| lerkmale Ad    | resse 2 A | dresse 7al    | alung In  | fos M   | emo   | Copieren                     |
| Exact HCP      | 32.5      | Best HCP      |           | Hcp-Sp  | ezial |                              |
| Heimatclub     | 498984    | Golfclub Sor  | nnenhof   | ≡ ••    | • +   | Writer/Ex                    |
| Heimatclub-ID  |           |               |           |         |       | SMS                          |
| Geschlecht     | 2 - 🛔     | Weiblich      |           |         | *     | R//o Online                  |
| Altersklasse   | 4 - Erv   | vachsen       |           |         | •     |                              |
| Mitgliedschaft | 1 - Mi    | glied         |           |         | *     | 🐻 Karte                      |
| Status         | 1 - Ein   | zelperson     |           |         | •     | Sperren                      |
| Verschiedenes  | 0 -       |               |           |         | *     |                              |
| Zusatz-Info    | cmd;Gr    | atis          |           |         | ≡     |                              |
|                |           |               |           |         |       |                              |
| Geburt         | ·         |               |           |         |       | [ <mark>⊠ <u>E</u>nde</mark> |
| Eintritt       | 02.04.2   | 020           | Datensch  | utz     |       |                              |
| Austritt       |           |               |           |         |       |                              |

#### La fenêtre suivante s'ouvre :

| Person ex     | portieren                 |          |                                |    | ? 🗆 X               |
|---------------|---------------------------|----------|--------------------------------|----|---------------------|
| Sonnensch     | ein, Susanne (sosu)       |          |                                |    | <b>√</b> <u>о</u> к |
| Nur dies      | e Adresse exportieren     |          |                                |    |                     |
| Automa        | tisch einen Brief erzeuge | en (ggf. | Betreff eingeben!)             |    |                     |
|               |                           |          |                                |    | Cicheard            |
| Betreff:      |                           |          |                                |    |                     |
|               | (Unter diesem Namen v     | vird de  | r Brief gespeichert.)          |    |                     |
| Für den Br    | ief diese Vorlage verwer  | iden:    |                                |    |                     |
| Beschrei      | ibung.odt                 |          | 20.12.12                       | ^  | Einstellungen       |
| Brief [BF     | RIEF].odt                 |          | 27.06.17                       |    | *                   |
| C5 Club       | 90 Couvert[ATT].odt       |          | 17.08.11                       |    |                     |
| C5 Couv       | ert[ATT].odt              |          | 10.09.11                       |    |                     |
| C6 Couv       | errt[ATT].odt             |          | 10.09.11                       |    |                     |
| Club 90       | Couvert.odt               |          | 26.10.17                       |    |                     |
| Club 90       | Leerbrief.odt             |          | 29.05.12                       |    |                     |
| Couvert       | Club 90.odt               |          | 27.02.12                       | ~  |                     |
| Crdne         | er: C:\PCCADDIE\TEMPLA    | TE\      |                                | F2 |                     |
| + Neue        | Vorlage holen             | F9       | Vorlage bearbeiten             | F7 |                     |
| Q Vorlag      | genordner öffnen          | F6       | R Ausgabeordner öffnen         | F4 |                     |
| An <u>b</u> e | stehende Datei anhänge    | n        | Familie <u>z</u> usammenfassen |    |                     |

Activez l'option "Générer automatiquement une lettre", sélectionnez un modèle de lettre et cliquez sur **OK POUR VALIDER.** Microsoft Word s'ouvre alors et les champs du modèle sont déjà remplis de manière appropriée pour la personne concernée. Vous pouvez maintenant travailler comme d'habitude avec le document Word. Après la fermeture de Word, la fenêtre suivante apparaît avec le document joint :

| fo: Einladu         | ng Generalversam        | mlung       |               |                        |            |         |     |                     | X   |
|---------------------|-------------------------|-------------|---------------|------------------------|------------|---------|-----|---------------------|-----|
| Kontakt:            | sosu Sonnensch          | ein, Susann | ie            |                        |            | =       | ••• | 🗸 ок                | F12 |
|                     | Ansprechpartner:        | Haupt       | tansprechpart | ner                    | +          | Wahl    | F3  |                     |     |
| Projekt:            | •                       |             |               |                        |            |         | F4  | Sichern             | F11 |
|                     |                         |             |               |                        |            |         |     | C Erledigt          | F9  |
| Kategorie           | Brief, allgemein        |             |               |                        | •          | Edit    |     |                     |     |
| Betreff:            | Einladung General       | versammlur  | ng            |                        |            |         |     |                     |     |
| Frau<br>Susanne Son | nenschein               |             |               |                        |            |         | ^   | Projekt             |     |
| Jussinic Joh        | nensenem                |             |               |                        |            |         |     | ? <u>R</u> ückfrage | 2   |
|                     |                         |             |               |                        |            |         |     | Antwort             |     |
|                     |                         |             |               |                        |            |         |     |                     |     |
|                     |                         |             |               |                        |            |         |     | () <u>S</u> tamp    |     |
|                     |                         |             |               |                        |            |         |     |                     |     |
|                     |                         |             |               |                        |            |         |     |                     |     |
|                     |                         |             |               |                        |            |         |     | Privat              | FS  |
|                     |                         |             |               |                        |            |         |     |                     | 10  |
|                     |                         |             |               |                        |            |         |     | 📞 A <u>n</u> ruf    |     |
|                     |                         |             |               |                        |            |         |     |                     |     |
| <                   |                         |             |               |                        |            | >       | ~   |                     |     |
| Termin:             | 08 04 2020              | 7eit:       | 10:44         | Dauer envartet:        | 1          |         |     |                     |     |
| Erinnerung:         | 08.04.2020              | Zeit:       | 10:44         | Dauer:                 |            |         |     |                     |     |
|                     | 00.01.2020              |             | 10.11         |                        |            |         |     |                     |     |
| Für:                | 🔩 Hauptmitarbe          | iter        | -             | Von: Carmela           | 3          |         |     |                     |     |
| Sichtbar:           | Alle Bediener           |             | •             | erledigt:              |            |         |     |                     |     |
| Status:             | <b>∕</b> *offen         |             | •             | am:                    |            |         |     |                     |     |
| Erstellt:           |                         |             |               | Geändert:              |            |         |     |                     |     |
|                     | Im <u>M</u> itarbeiterp | lan anzeige | n             | Veuer Eintrag          |            |         | _   |                     |     |
| Anhang:             | E:\Dokumente\an         | PC CADDIE\  | Sonnenscheir  | n, Susan Einladung Gen | eralversam | mlung.c | )   |                     |     |
|                     |                         | 0           |               |                        |            |         |     |                     |     |

Effectuez toutes les saisies souhaitées selon vos besoins et quittez la fenêtre avec **OK** ou F12. Le document est maintenant enregistré dans la fenêtre CRM de la personne sélectionnée. Vous pouvez le rouvrir à tout moment et l'imprimer si nécessaire.

# Emplacements de stockage pour les différents documents

Dans PC CADDIE, les documents sont enregistrés dans différents dossiers :

### Attached

Le dossier "Attached" contient toutes les lettres individuelles.

#### Mailmerge

Le dossier "Mailmerge" contient toutes les lettres en série.

#### Template

Le dossier "Template" est utilisé par PC CADDIE pour les modèles.

# Mentionner la lettre en série

Les lettres en série qui sont envoyées peuvent être enregistrées dans le masque de données personnelles de chaque destinataire en tant qu'entrée CRM. serienbrief\_vermerken.

Vous trouverez de l'aide sur la manière d'écrire une lettre type à partir de PC CADDIE sous les liens suivants :

- Lettres en série avec WORD (Wordexport)
- OpenOffice, LibreOffice

Retour à la page Aperçu